# All India Council for Technical Education (AICTE)

# Prime Ministers' Special Scholarship Scheme

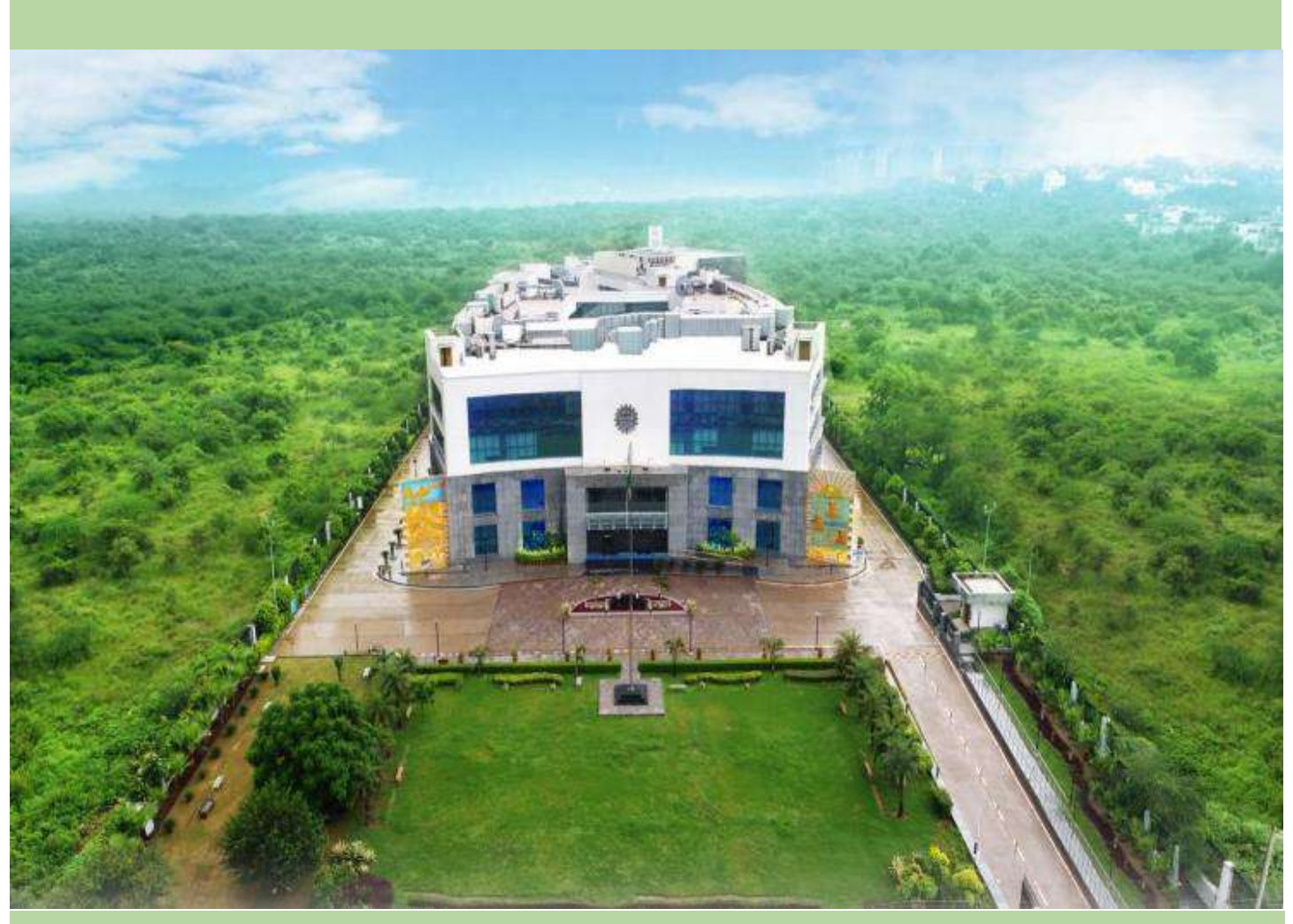

**User Manual** 

for

Uploading the Joining Report and submitting the claim of Scholarship under Prime Ministers' Special Scholarship Scheme (PMSSS) AY 2019-20

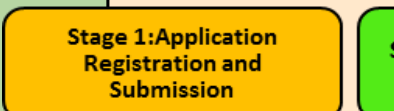

Stage 2:Choice Filling and Merit List Stage 3 :Online Counselling, Seat Allocation Confirmation Stage 4: Joining of College before Last Date. Scholarship Process Start.

Disclaimer: All possible care has been taken to compile the Manual correctly

# Steps to be taken for Uploading the Joining Report and Claim of Scholarship

# <u>under</u>

# Prime Ministers' Special Scholarship Scheme (PMSSS) AY 2019-20

# 1. The following steps are to be followed for student:

Step 1: Candidates to log-in to PMSSS AICTE Portal through website <u>https://www.aicte-jk-scholarship-gov.in/</u> using the username and password.

| ★ PMSSS J&K SCHOLARSHIP                                                                                              | The state of the state of the s |
|----------------------------------------------------------------------------------------------------|----------------------------------------------------------------------------------------------------|
|                                                                                                    | Sign In 2019*****  JGBL Enter Captcha Exercic Fascenced                                                                                                    |
| ✓ General Instructions                                                                                               | 1                                                                                                    |
| PMSSS- 2019-20 - Provisional Allotment: Round 1                                                                      |                                                                                                    |
| Warning to PMSSS Candidates 2019-20                                                                                  |                                                                                                    |
| Merit List for PMSSS (Under Graduate) for AY 2019-20                                                                 |                                                                                                    |
| Choice Filling window for Round 2 Allotment is opened for PMSSS 2019-20 from 23rd to 26th June, 2019 (11:59pm).      |                                                                                                    |
| Notifications under PMSSS 2019-20                                                                                    |                                                                                                    |
| Helpline Number for students under PMSSS 2019-20 is 0120-2446701 (between 09:30 am till 05:30 pm Monday to Saturday) |                                                                                                    |
| Show More                                                                                                    |                                                                                                    |

Grievances:

- If facing any problem/issue candidate is required to submit grievance or may report to nodal officer.
- ✤ Login to your account using login credentials via link:

https://www.aicte-jk-scholarship-gov.in/

Note for Candidate: Candidate is advised to not to share his/her login credentials with anyone.

| C Submit yo               | ur Grievance     |                   |          |              |        |           |          | Search            | < Back |  |  |
|---------------------------|------------------|-------------------|----------|--------------|--------|-----------|----------|-------------------|--------|--|--|
| Ince ID                   | Grievance Nature | Grievance Subject | Comments | Commented On | Status | Mobile No | Email Id | Grievance Details | Edit   |  |  |
| No matching records found |                  |                   |          |              |        |           |          |                   |        |  |  |
|                           |                  |                   |          |              |        |           |          |                   |        |  |  |

Step 2: Candidates who have been allotted seat can download their allotment letter and welcome letter generated by the Head of the Institute just after receiving communication by AICTE. Further, candidate is requested to contact the allotted Institution with respect to completion of admission formalities and procedures and collect the Joining Report physically from the Institution/College.

| Congratulations, You are Provisionally admitted CIVIL ENGINEERING Branch of >>>>>>>>>>>>>>>>>>>>>>>>>>>>>>>>>>> |                     |                                |          |                |                    |                  |                        |                |  |  |  |
|----------------------------------------------------------------------------------------------------|---------------------|--------------------------------|----------|----------------|--------------------|------------------|------------------------|----------------|--|--|--|
|                                                                                                    |                     |                                |          |                |                    |                  |                        |                |  |  |  |
|                                                                                                    | Details of Student: |                                |          |                |                    |                  |                        |                |  |  |  |
| Name :                                                                                                    |                     | FAKHIRA SHAKEEL (20190 XXXXX   |          |                | F                  | ather Name:      |                        | XXXXX          |  |  |  |
| Gender:                                                                                                    |                     | Female                         |          |                | C                  | Caste Category:  |                        | Open (OP)      |  |  |  |
| Merit Rank:                                                                                                    |                     | XXXXX                          |          |                | A                  | Application Stat | us:                    | Seat Allocated |  |  |  |
| Mode of Admission:                                                                                              |                     | Through Online Counselling     |          |                | G                  | Grievance Centr  | e:                     | Srinagar       |  |  |  |
|                                                                                                    |                     |                                |          |                |                    |                  |                        |                |  |  |  |
|                                                                                                    |                     |                                | Deta     | ails of Colleg | e/Course Allotted: |                  |                        |                |  |  |  |
| College Id :                                                                                                    | XXXX                | X (A CENTRAL UNIVERSITY)(10442 | 2)       | Address: XXXXX |                    |                  |                        |                |  |  |  |
| Course Name (Id):                                                                                               | CIVIL ENGIN         | EERING(1044202)                |          | Allotment D    | )ate:              | XXXXX            |                        |                |  |  |  |
| NBA Accreditated:                                                                                               | -NA-                |                                |          | NAAC Accre     | ditated:           | -NA-             |                        |                |  |  |  |
| Stream:                                                                                                    | Engineering         |                                |          | Medium of      | nstruction:        | English          |                        |                |  |  |  |
| Type of Institute:                                                                                              | Government          | :                              |          | is Women Ir    | nstitute?:         | No               |                        |                |  |  |  |
|                                                                                                    |                     |                                |          | Details        | of Hostel:         |                  |                        |                |  |  |  |
| Hostel Fee Per Semester:                                                                                        | 2350                | Hostel Fee                     | Per Annu | m:             | 4700               |                  | Mess Fee monthly (appr | rox): 2250     |  |  |  |
| Download allotment letter<br>and welcome letter                                                                 | >[                  | Allotment Letter               | V        | Welcome Lette  | r of the Institute |                  | Proceed for DBT        |                |  |  |  |

Step 3: Click on Proceed for DBT Tab. Go through the methodology then click on Proceed Further Tab to access DBT application. Click on the Basic Details Tab, Institute Details Tab & Bank Details Tab and fill in all the necessary information.

| Details of Hostel:       |      |                  |               |                       |                  |                          |  |  |  |
|--------------------------|------|------------------|---------------|-----------------------|------------------|--------------------------|--|--|--|
| Hostel Fee Per Semester: | 2350 | Hostel Fe        | ee Per Annum: | 4700                  | Mess Fee monthly | y (approx) : 2250        |  |  |  |
|                          |      |                  |               |                       |                  | (click on proceed forDBT |  |  |  |
|                          |      | Allotment Letter | Welcome Le    | tter of the Institute | Proceed for DBT  |                          |  |  |  |
|                          |      |                  |               |                       |                  |                          |  |  |  |

# ACADEMIC YEAR 2019-20

#### ABOUT THE SCHEME:

An Expert Group was constituted by the Prime Minister on 18th August, 2010 in the context of enhancing employment opportunities among youths of Jammu and Kashmir and to formulate job plan involving public and private sectors. Every year fresh scholarships were given to J&K candidates to pursue undergraduate studies outside the state of Jammu & Kashmir for improving their skills by providing access to education. Scheme was started in 2011 and modified from time to time to make the scheme student friendly. The scheme envisages to build capacities of the youth of J&K to enable them to compete in the normal course. Scholarship is awarded to meet the expenditure towards Academic Fees and Maintenance Allowances (for hostel, mess, cost of books and other incidental charges) to candidates who are admitted through AICTE's courseling process.

#### I. NUMBER OF SCHOLARSHIPS, ACADEMIC FEE & MAINTENANCE EXPENSES:

- Scholarship towards academic fee will be reimbursed directly to Institution as per actual or as per maximum fee permitted by State Fee Regulatory Authority or ceiling fixed under PMSSS for different streams of education, whichever is less and within overall ceiling of the guidelines. All the Institutions may note that upper ceiling of Academic Fee reimbursable by AICTE shall be at actuals for all the components taken together with a maximum ceiling of Rs. 1,25,000/- for Professional Streams which includes Engineering, Pharmacy, Nursing, HMCT, Architecture; Rs. 30,000/- and for General Stream and Rs. 3,00,000 for Medical Stream. Even if the institute total fee is more than the ceiling, neither AICTE shall reimburse extra amount nor institute can charge to the students.
- The ceiling for maintenance expenses will be Rs. 1.00 lakh per annum for all streams and will be paid through PFMS mechanism in candidates account directly. Maintenance during first year will be released in 9 instalments i.e. first instalment of Rs. 20,000/ on verification of joining report by the Institute and eight monthly instalments of Rs. 10,000/ per month. The release of the monthly instalments would be subject to online verification of student's attendance by the concerned institute every month. If the absence of student is not communicated before 15<sup>th</sup> of the concerned month, it will be assumed that student is present for the month and monthly emoluments shall be transferred into students account. The responsibility of not communicating absence of the student shall be vested in the college administration.
- The maintenance expenses instalments in the following year will be released subject to

# (click on proceed further tab)

Proceed Further

| Basic Details Tab      | o, Institut            | e Details Tab &  | Bank De               | tails Tab            |                                   |                          |
|------------------------|------------------------|------------------|-----------------------|----------------------|-----------------------------------|--------------------------|
| Basic Details          |                        | Institute Detai  | ls                    | Bank                 | <b>Č</b><br>Details               | Attachments              |
| $\widehat{\mathbf{A}}$ | (Fill In               | st.details)      | (Fill ba<br>Basic det | ank details)<br>ails | $\overline{\boldsymbol{\lambda}}$ |                          |
| Fill basic details)    | andidate Id:*          | 20190 XXXXXX     |                       |                      |                                   | (Upload                  |
| Can                    | ididate Rank:          | 61               |                       |                      |                                   | attachmen                |
|                        | Name:*                 | FAKHIRA : XXXXXX | K                     |                      |                                   |                          |
|                        | Gender:*               | Female           |                       |                      |                                   | T                        |
|                        | Mobile No:*            | 788 XXXXXX       |                       |                      |                                   |                          |
| Alternate              | e Mobile No:*          | 959_XXXXXX       |                       |                      |                                   |                          |
| Primary Em             | ail Address:*          | fakhira XXXXX    | x                     |                      |                                   |                          |
| Alternate Email Add    | ress (If Any):         | anikat XXXXXXX   | -                     |                      |                                   |                          |
| Aadhar C               | ard Number:            | 4935 XXXXXX      |                       |                      |                                   |                          |
| Do you reside in col   | llege Hostel:*         | ⊖ Yes ⊛ No       |                       |                      |                                   |                          |
| P                      | ermanent Reside        | ential Address   |                       |                      | Current Residential Addr          | ess                      |
|                        |                        |                  |                       | (Enter Hostel/Rer    | ntal Address where residing f     | or the purpose of educat |
| Address:               | Khan XXXXX<br>XXXXXXXX | x xxxxxx         |                       | Address:*            | XXXXXXX                           |                          |
| State:                 | xxxxxx                 |                  |                       | State:*              | XXXXXXX                           | •                        |
| District:              | SRINAGAR               |                  |                       | District:*           | XXXXXXX                           | •                        |
| City:                  | City                   |                  |                       | city:*               | New delhi                         |                          |
| Pincode:               | xxxxxx                 |                  |                       | Pincode:*            | XXXXXXX                           |                          |

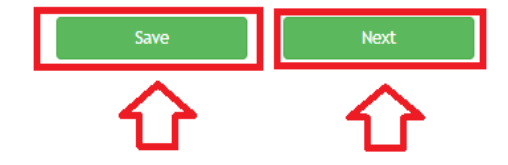

- Step 4: Click on Attachment Tab and upload Scanned Copies of:
  - 1. Joining Report (in prescribed format available on AICTE website under PMSSS 2019-20 tab).
  - 2. Bank Pass Book showing Account Holders Name, Bank Name, Bank Branch Name, Branch Code, Account Number, IFSC Code, Bank Address (utmost care should be taken while entering bank details regarding its correctness so that bank transactions do not fail).
  - **3. AADHAAR Card** (candidate name on the portal, name on aadhaar and name on bank passbook must be same).
  - 4. Beneficiary Mandate Form (in prescribed format available on AICTE website under PMSSS 2019-20 tab).
- **Step 5:** Finally click on Save & Upload, Verify & **Submit Application**.
- Step 6: Candidate should now contact the Institution for verification of DBT application and Joining Report from the Institute Login on PMSSS Portal which is submitted online.

**Please Note:** Do not share your Login Password with college or anyone. Complete the admission process before the closing of last date. Aadhar Seeding with bank account is mandatory. Submission of DBT application along with uploading of Joining Report should be completed before the last date of admission.

| DBT APPLICATION STATUS: New             |                                                |                                            |                  |                 |           |
|-----------------------------------------|------------------------------------------------|--------------------------------------------|------------------|-----------------|-----------|
| Overall Progress                        |                                                |                                            |                  |                 | 100%      |
| Basic Details                           | Institute Details                              | Eank Details                               |                  | Attachment      | z         |
|                                         | Attachment                                     | Details                                    |                  | Ĺ               | 1         |
| Kindly upload files (less ti<br>format. | han 1Mb) in .pdf/.jpg/.png format only.If file | s are not getting uploaded(preview) in .jp | g format try upl | oading files in | .png/.pdf |
|                                         |                                                |                                            |                  | Preview         | Uploaded  |
| Reported to college :*                  | ⊛ Yes ○ No                                     |                                            |                  |                 |           |
| Joining Report:*                        | Joining Report                                 |                                            | Browse           | ۲               | ×         |
| Bank Pass Book:*                        | Bank Pass Book                                 |                                            | Browse           | ۲               | ×         |
|                                         | (Upload Scanned Copy o                         | f First Page containing account details)   |                  |                 |           |
| Aadhar Card:                            | Aadhar Card                                    |                                            | Browse           | ۲               | ×         |
|                                         | (Click here for the for                        | mat of Mandate Form)                       |                  |                 |           |
| Mandate Form:                           | Mandate Form                                   |                                            | Browse           | ۲               | ×         |
|                                         |                                                |                                            |                  |                 |           |
| 合                                       |                                                |                                            |                  |                 |           |
| (upload the                             |                                                | Prev                                       | rious            | Save & U        | pload     |
| relevant                                |                                                |                                            |                  |                 |           |
| documents)                              | Submit A                                       | pplication                                 |                  | - 1             | 1         |
|                                         |                                                |                                            |                  |                 |           |

## 2. The following steps are to be followed for Institute:

**Pre-Requisites** The following documents are to be uploaded in the Institute login.

- a. College Fee Structure/Academic fee (in the prescribe format available on AICTE PMSSS portal)
- b. Fee as per SFRC (State Fee Regulatory Committee/Authority) / State Govt. issued fee fixation notification for AY 2019-20.
- *c.* **Institute Mandate Form** Institution accounts details (*in prescribed format available on AICTE website under PMSSS 2019-20 tab*)
- d. **Passbook Copy/Cancelled cheque** clearly indicating Bank Name, Account holders Name, Account Number, IFSC code, MICR Code, Bank Address. The Institution bank account should not be in the name of **Trust/Society**. (bank details provided in the mandate form should tally with the details printed on Passbook Copy/Cancelled cheque)
- 1. For New Institution (Institutions with NO PMSSS Candidates in previous years):
- Step 1: Registration: If the Institute is admitting PMSSS students for the first time they should apply for the issuance of User ID & Password by clicking at < <u>https://www.aicte-jk-scholarship-gov.in/institutes/login.php</u>>. After which Institute will receive "User Id" & "Password', send on the official email address. (within 48 to 72 hrs)

| https://www.aicte-jk-scholarship-gov.in/institutes/login.php  |                 |
|---------------------------------------------------------------|-----------------|
| PMSSS J&K Scholarships                                        |                 |
|                                                               |                 |
|                                                               | Sign In         |
|                                                               | Institute ID    |
|                                                               |                 |
|                                                               | Login           |
| (New Institution (Institutions with NO PMSSS Candidates in pr | revious years)) |

Step 2: Login: Login on to J & K Institute Portal using authorized "User Id" & "Password', sent on your official email address.

| https://www.aicte-jk-scholarship-gov.in/institutes/login.php |                        |
|--------------------------------------------------------------|------------------------|
| PMSSS J&K Scholarships                                       |                        |
|                                                              |                        |
|                                                              | Sign In                |
|                                                              | INSTXXXX               |
|                                                              |                        |
|                                                              | Login                  |
|                                                              | Click here to Register |

- Step3: Institute Details: Fill in the necessary information & upload documents namely in 3 tabs: Institute Details, Bank Details and Fee Details.
- Step 4: Submit & Proceed for Candidate Verification.

| Institute Details :                    |              |                                                                                  |   |
|----------------------------------------|--------------|----------------------------------------------------------------------------------|---|
| Institute Details Bank Deta            | ails Fee Det | etails                                                                           |   |
| <u> </u>                               | 4            | Kindly use "Google Chrome" for better performance.                               |   |
| (Fill Inst.,bank,f                     | ee details)  | 1. Institute Basic Details<br>(To be filled by Head of the Institution)          |   |
| In                                     | stitute Id:* | 10338                                                                            |   |
|                                        | Name:*       | CENTR XXXXXXX XXXXXXX XXXXXXX                                                    |   |
|                                        | Address:*    |                                                                                  |   |
|                                        | State:*      | XXXXXX                                                                           |   |
|                                        | District:*   | XXXXXXX                                                                          |   |
|                                        | City:*       | City                                                                             |   |
| Affiliating U                          | University:* | XXXXXX XXXXXXX XXXXXXX                                                           |   |
|                                        | Stream:*     | Engineering and Technology                                                       |   |
|                                        |              | Principal/Head of Institute Details<br>(To be filled by Head of the Institution) |   |
| Name:*                                 | DEBKUMAR     |                                                                                  |   |
| Email-Id:*                             | XXXXXX       | X XXXXXX                                                                         |   |
| Alternate Email:                       | XXXXXX       | X XXXXXXX                                                                        |   |
| Mobile Number:*                        | XXXXXX       | X                                                                                |   |
| Alternate Mobile:                      | XXXXXX       | x                                                                                |   |
| Landline<br>(with STD Code) :*         | XXXXXXX      | x                                                                                |   |
| Alternate Landline<br>(with STD Code): |              | × ۲                                                                              |   |
|                                        |              | Save & Next                                                                      | t |

## **Bank Details :**

| Institute Details Bank Details Fee                                              | Details                                                                                     |                |              |                          |
|---------------------------------------------------------------------------------|---------------------------------------------------------------------------------------------|----------------|--------------|--------------------------|
| <b></b>                                                                         | 2. Institute Bank Account Details<br>(To be filled by Head of the Institution)              |                |              |                          |
| Account Holder Name:*                                                           | Account Holder Name.                                                                        |                |              |                          |
| Bank Name:*                                                                     | - Select bank Name -                                                                        |                | ٣            |                          |
| Bank Branch Name:*                                                              | Bank Branch Name.                                                                           |                |              |                          |
| Branch Code:*                                                                   | Branch Code                                                                                 |                |              |                          |
| Bank IFSC Code:*                                                                | Bank IFSC Name.                                                                             |                |              |                          |
| Bank MICR Code:*                                                                | 0                                                                                           |                |              |                          |
| Bank Account Number:*                                                           | Bank Account Number                                                                         |                |              |                          |
| Confirm-Bank Account Number:*                                                   | Confirm-Bank Account Number                                                                 |                |              |                          |
| Bank Address:*                                                                  | Bank Address                                                                                |                |              |                          |
| Kindly upload files (less than 1Mb s                                            | Attachment<br>ize) in (.jpg/.png/.pdf) format only. If files are not getting uploaded in .j | jpg format try | uploading fi | les in .png/.pdf format. |
|                                                                                 |                                                                                             | Preview        | Status       |                          |
| Bank Details:*                                                                  | First page of Bank PassBook (Refer Instructions) Browse                                     | ۲              | ×            |                          |
|                                                                                 | (Click here for the format of Mandate Form)                                                 |                |              |                          |
| Mandate Form:*                                                                  | Mandate Form (Refer Instructions) Browse                                                    | ۲              | ×            |                          |
| 1. Click on To see the Up waded file. 2. * repr<br>(upload the bank details and | esents file not yet uploaded. 3. 🛩 represents the success of file uploaded.                 | (              | (click save  | e and move to next tab)  |
| mandate form)                                                                   |                                                                                             | Pre            | vious        | Save & Next              |

# Fee Details:

| nstitute Details Bank Details                                                                | Fee Details                                                                                                    |                                                                                                    |                     |                                       |                                                   |                            |
|----------------------------------------------------------------------------------------------|----------------------------------------------------------------------------------------------------|----------------------------------------------------------------------------------------------------|---------------------|---------------------------------------|---------------------------------------------------|----------------------------|
|                                                                                              | 3. Academic Fee Det                                                                                                    | ails(To be filled by Head of the Ins                                                                 | titution)           |                                       |                                                   |                            |
| Whether Fee for all Courses/Pro                                                              | ogramme run by your institute is<br>same? <b>*</b>                                                                                                  | Yes                                                                                                  | Ŧ                   |                                       |                                                   |                            |
| Do you have any 2                                                                            | 2015-16 J&K Student admitted?*                                                                                                    | No                                                                                                   | Ŧ                   |                                       |                                                   |                            |
| Do you have any 2                                                                            | 2016-17 J&K Student admitted?*                                                                                                    | No                                                                                                   | Ŧ                   |                                       |                                                   |                            |
| Do you have any 2                                                                            | 2017-18 J&K Student admitted?*                                                                                                    | No                                                                                                   | Ŧ                   |                                       |                                                   |                            |
| Do you have any 2                                                                            | 2019-20 J&K Student admitted?*                                                                                                    | Yes                                                                                                  | • (ma               | rk as yes w                           | rt particul                                       | lar year)                  |
| Select Academ                                                                                | mic Year to fill up Fee Details : *                                                                                                    | 2019-20                                                                                              | ▼ Add/E             | idit Yearwise Fe                      | e & Attachmer                                     | nts                        |
| (Arter selecting academic year c                                                             | Attachments button)                                                                                                    |                                                                                                    |                     |                                       |                                                   |                            |
| ndly upload files (less than 1/lb si                                                         | Attachments button)                                                                                                    | f files are not getting uploaded in                                                                  | .jpg format try (   | uploading files i                     | in .png/.pdf fo                                   | ormat.                     |
| ndly upload files (less than 1//b si                                                         | Attachments button)                                                                                                    | f files are not getting uploaded in                                                                  | .jpg format try t   | ploading files i                      | in .png/.pdf fo<br>Preview                        | ormat.<br>Status           |
| ndly upload files (less than 1Mb si                                                          | Attachments button)<br>ize) in (.jpg/.png/.pdf) format only. I<br>(Click here for the format o                                                      | f files are not getting uploaded ir<br>of Academic Fee)                                              | .jpg format try t   | ploading files i                      | in .png/.pdf fc<br>Preview                        | ormat.<br>Status           |
| ndly upload files (less than 1//b si<br>Academic Fee:*                                       | (Click here for the format of Fees to be paid by AICTE to the Ir                                                                                    | f files are not getting uploaded in<br>of Academic Fee)<br>Refer instructions                        | .jpg format try t   | ploading files i<br>Browse            | in .png/.pdf fc<br>Preview                        | ormat.<br>Status           |
| Academic Fee:*<br>Tee as per State Fee Regulatory<br>Committee/Authority:*                   | (Click here for the format only. I<br>Fees to be paid by AICTE to the Ir<br>Fee amount as per the State Fee I                                       | f files are not getting uploaded in<br>of Academic Fee)<br>Refer instructions<br>Copy of Govt. Order | i .jpg format try t | ploading files i<br>Browse<br>Browse  | in .png/.pdf fc<br>Preview<br>()                  | ormat.<br>Status<br>X      |
| Academic Fee:*<br>iee as per State Fee Regulatory<br>Committee/Authority:*                   | (Click here for the format only. I<br>(Click here for the format only. I<br>Fees to be paid by AICTE to the Ir<br>Fee amount as per the State Fee   | f files are not getting uploaded in<br>of Academic Fee)<br>Refer instructions<br>Copy of Govt. Order | i .jpg format try t | iploading files i<br>Browse<br>Browse | in .png/.pdf fc<br>Preview<br>(3)                 | status                     |
| Academic Fee:*<br>Fee as per State Fee Regulatory<br>Committee/Authority:*                   | (Click here for the format only. I<br>(Click here for the format only. I<br>Fees to be paid by AICTE to the Ir<br>Fee amount as per the State Fee   | f files are not getting uploaded in<br>of Academic Fee)<br>Refer instructions<br>Copy of Govt. Order | .jpg format try t   | ploading files i<br>Browse<br>Browse  | in .png/.pdf fc<br>Preview<br>©                   | ormat.<br>Status<br>X      |
| Academic Fee:* Fee as per State Fee Regulatory Committee/Authority:* upload the academic fee | (Click here for the format only. I<br>(Click here for the format only. I<br>Fees to be paid by AICTE to the Ir<br>Fee amount as per the State Fee I | f files are not getting uploaded in<br>of Academic Fee)<br>Refer instructions<br>Copy of Govt. Order | .jpg format try o   | ploading files i<br>Browse<br>Browse  | in .png/.pdf fc<br>Preview<br>③<br>③<br>Save & Up | ormat.<br>Status<br>X<br>X |

#### A. Verification of Candidate for Maintenance Allowance:

Step 5: Firstly, Verify the Aadhar and Bank details of the Allotted Candidates and secondly the Joining Report in Allotted Candidates Tab.

| Status 💌   | Apply f | or Schola | rship • Insi                        | t <mark>itute</mark> Deta | ils Edit Institute                                         | Details Allotter<br>List of (2019-20 | d Candidates                          | erify Payments Pa     | ssbook Announcen<br>der PMSSS                    | nents Course ( | Completion +        |                       |                       |         |
|------------|---------|-----------|-------------------------------------|---------------------------|------------------------------------------------------------|--------------------------------------|---------------------------------------|-----------------------|--------------------------------------------------|----------------|---------------------|-----------------------|-----------------------|---------|
|            |         |           |                                     |                           |                                                            |                                      | (new candidates w                     | rill be visible here) |                                                  |                |                     | Search                |                       | c III   |
| Student Id | Level   | Rank      | Name                                | Gender                    | Caste Category                                             | Admission Year                       | Admission Mode                        | Application Status    | Course Name                                      | Joining Report | Joining Status      | Aadhar Status         | Bank Statu            | ıs Edit |
| 2019 XXXX  | HSC     | x000X     | XXXXXXX<br>XXXXXX                   | Male                      | Open (OP)                                                  | 2019-20                              | Through<br>Centralised<br>counselling | Seat Allocated        | MECHANICAL<br>ENGINEERING                        | Uploaded       | Not Yet<br>Verified | Yet to be<br>Verified | Yet to be<br>Verified | G       |
| 20190XXXXX | HSC     | XXXXX     | XXXXXXX<br>XXXXXX<br>XXXXX<br>XXXXX | Male                      | Socially and<br>Economically<br>Backward Classes<br>(SEBC) | 2019-20                              | Through<br>Centralised<br>counselling | Seat Allocated        | ELECTRONICS AND<br>COMMUNICATIONS<br>ENGINEERING | Uploaded       | Not Yet<br>Verified | Yet to be<br>Verified | Yet to be<br>Verified | ß       |
| 2019 XXXXX | HSC     | X000X     | xxxxxx<br>xxxxx<br>xxxxx            | Male                      | Open (OP)                                                  | 2019-20                              | Through<br>Centralised<br>counselling | Seat Allocated        | ELECTRICAL AND<br>ELECTRONICS<br>ENGINEERING     | Uploaded       | Not Yet<br>Verified | Yet to be<br>Verified | Yet to be<br>Verified | G       |
| 20191-XXXX | HSC     | XXXXX     | XXXXXXX<br>XXXXX                    | Male                      | Scheduled Caste<br>(SC)                                    | 2019-20                              | Through<br>Centralised<br>counselling | Seat Allocated        | CIVIL ENGINEERING                                | Uploaded       | Accepted            | Accepted              | Accepted              | G       |
| 2019 XXXX  | HSC     | XXXXX     | XXXXXXX<br>XXXXXX<br>XXXXX          | Male                      | Socially and<br>Economically<br>Backward Classes<br>(SEBC) | 2019-20                              | Through<br>Centralised<br>counselling | Seat Allocated        | INFORMATION<br>TECHNOLOGY                        | Uploaded       | Not Yet<br>Verified | Yet to be<br>Verified | Yet to be<br>Verified | G       |

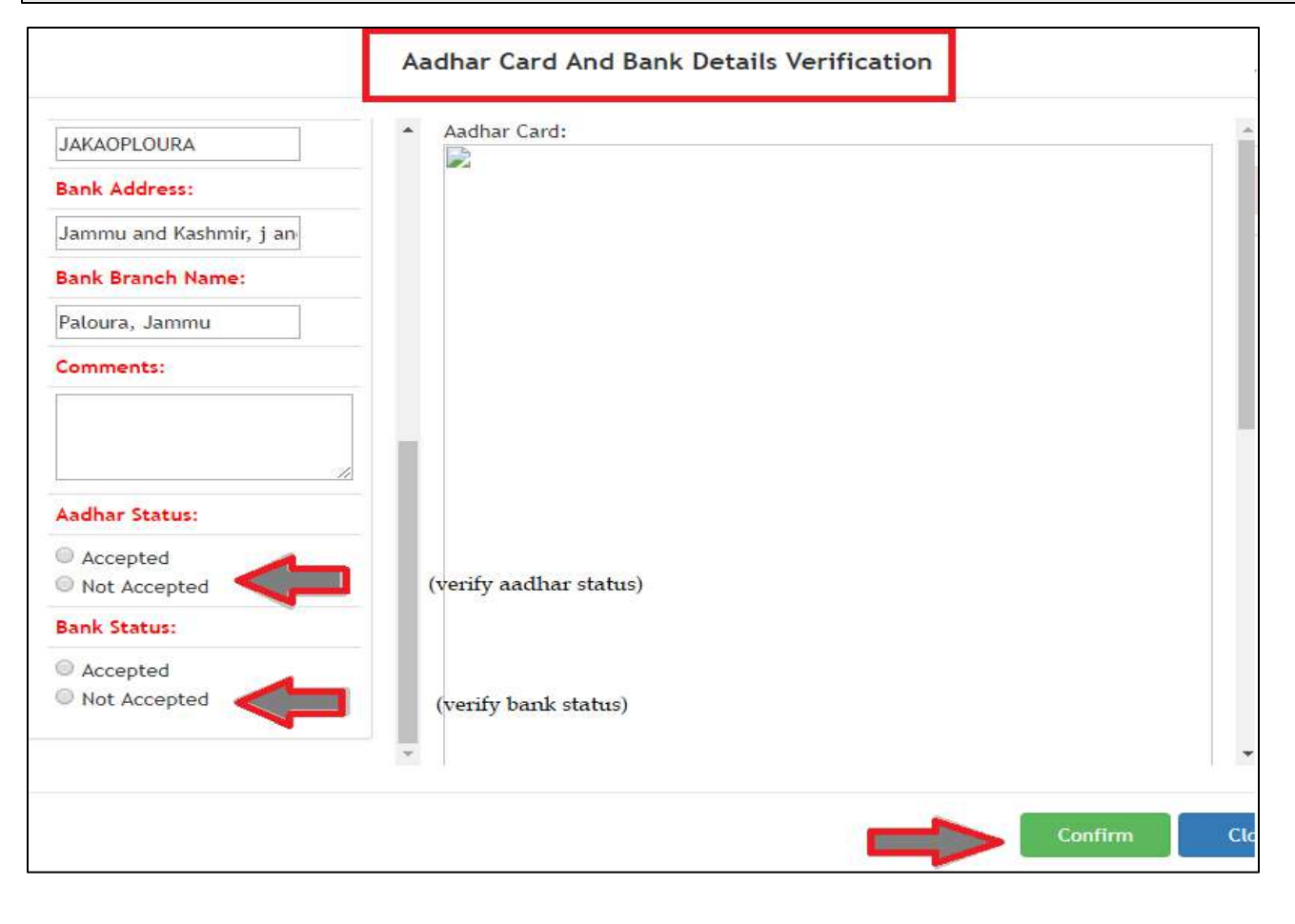

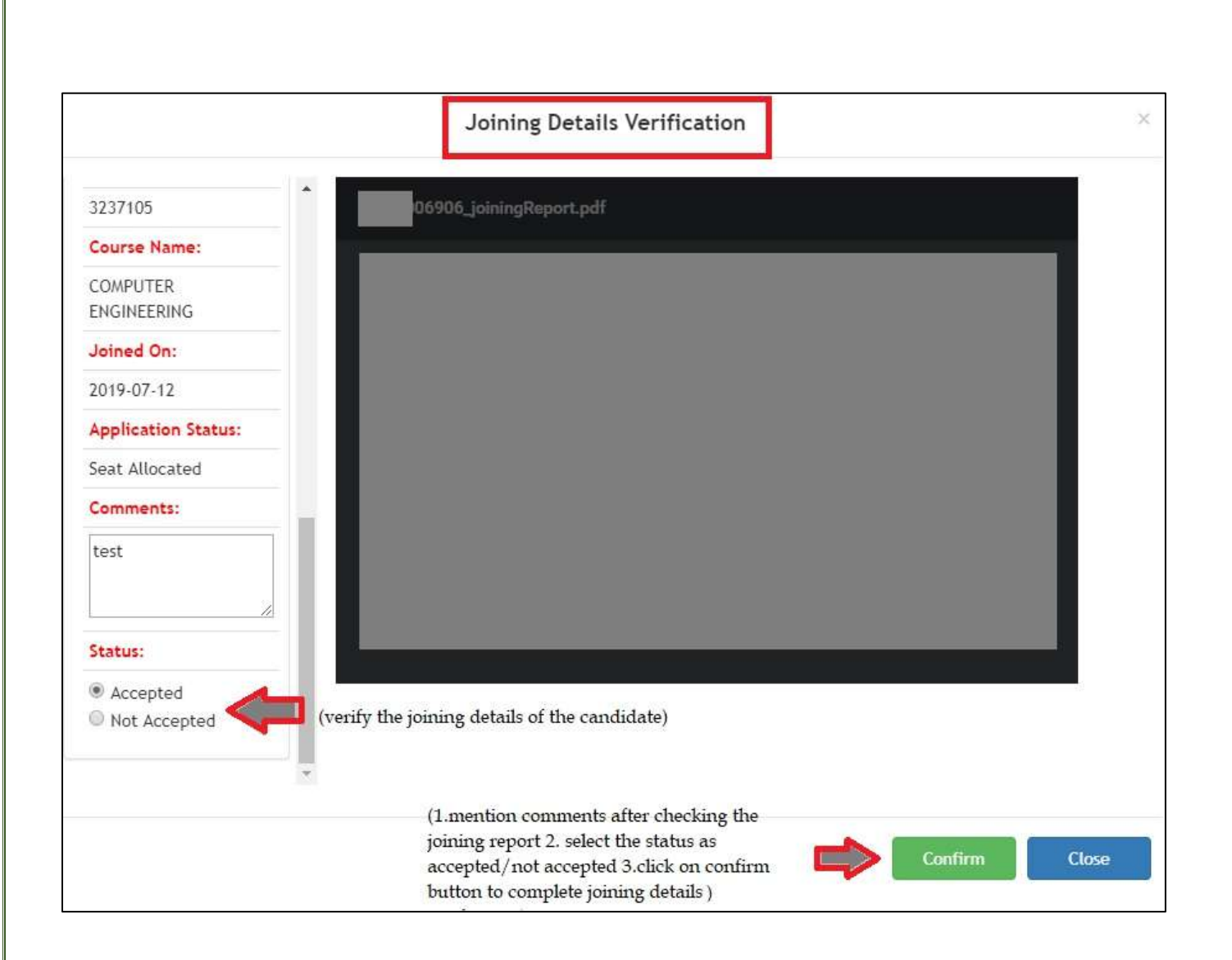

### **B.** Submission of DBT for Academic Fees Disbursal:

**♦ Step 6:** Click on "Apply for Scholarship Tab">> Select "19-20 Tab".

**Step 7:** Select Candidate and Click on **(button)** under verification column.

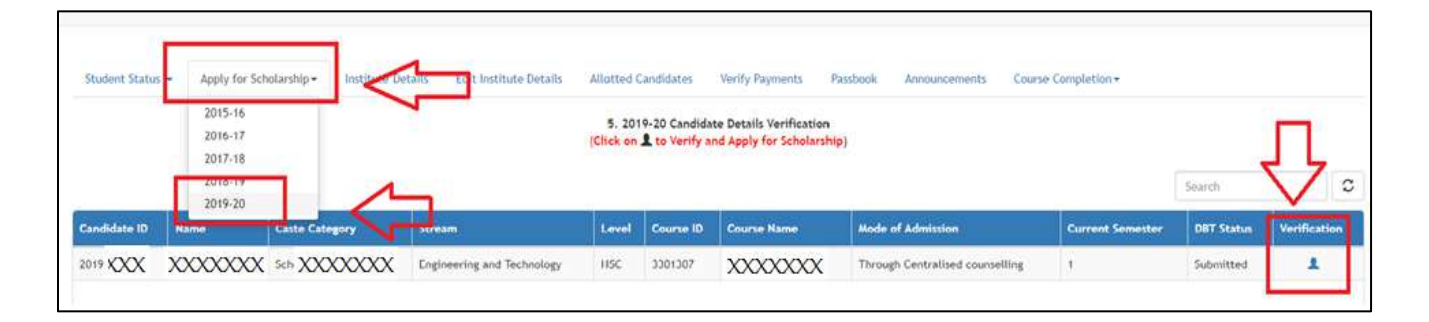

| ioning Report         | ٢            | Dalik Passbook             | ۲             | Addiaar Card                | ۲                         | Mangate Form                            | ۲                  |
|-----------------------|--------------|----------------------------|---------------|-----------------------------|---------------------------|-----------------------------------------|--------------------|
| ls Studen             | t Admitted?  | Yes                        |               |                             |                           | ٣                                       |                    |
| Course Duration:*     |              | -Select Duration-          | Ŧ             |                             |                           |                                         |                    |
| Examination Type:"    |              | - Select Type -            |               |                             |                           | •                                       |                    |
|                       | Remarks:     | Remarks for student        |               |                             |                           |                                         |                    |
| Pi                    | re-Receipt:* | Pre-Receipt                |               |                             |                           | Browse                                  |                    |
| C certify that the in | formation up | loaded on this application | by the Studen | it is correct to the best o | f my Knowledg<br>Approved | e and the documents are<br>Admitted & S | verified.<br>ubmit |
| OTE: "Not Approve     | ed" will ena | able the Candidate to      | edit his ir   | nformation & resub          | mit again                 |                                         | Back               |

**Step 8:** Verify and Fill up the required information and submit the Application.

Step 9: DBT Application can be seen under "Student Status Tab".

| T Application | Status: Subn                                                                                             | nitted           |                  | Level:                                  |                                                 | HSC             | Current Semester:            | 1           |
|---------------|----------------------------------------------------------------------------------------------------|------------------|------------------|-----------------------------------------|-------------------------------------------------|-----------------|------------------------------|-------------|
| Personal Det  | olfa:                                                                                                    |                  |                  |                                         |                                                 |                 |                              |             |
| Candidate Id  |                                                                                                    |                  |                  |                                         |                                                 |                 | 2                            |             |
| Name of the   | candidate:                                                                                               |                  |                  |                                         |                                                 |                 |                              |             |
| Year of Coun  | elling:                                                                                                  |                  |                  |                                         |                                                 |                 |                              |             |
| Candidate Ra  | nk:                                                                                                    |                  |                  |                                         |                                                 |                 |                              |             |
| Gender:       |                                                                                                    |                  |                  |                                         |                                                 |                 |                              |             |
| Joining Rep   | ort                                                                                                    | Bank Pas         | sbook            | ۲                                       | Aadhaar Card                                    |                 | Mandate Form                 | ۲           |
|               | Course Duration:" Select Duration: Sele Examination Type:" Select Type - Sele Remarks: Remarks: Remarks: |                  |                  | Select Cours<br>Select Type<br>Fill App | e Duration<br>of Exam (Semes<br>ropriate remark | ster/Yearly)    | *<br>*                       |             |
|               |                                                                                                    |                  |                  | Uplo                                    | ad pre- <mark>r</mark> eceipt (                 | Prescribed fo   | rmat available on website    | 2)          |
| E i erti      | fy that the informatio                                                                                   | n uploaded on ti | is application b | y the Studen                            | is correct to the l                             | best of my Knov | vledge and the documents are | e verified. |
|               |                                                                                                    |                  |                  |                                         |                                                 | Not Approved    | Admitted &                   | Submit      |

Step 10: After verifying the above details payment record will be generated automatically in Verify Payments Tab. Maintenance Allowance will be released on monthly basis subject to online verification of student's attendance by the concerned Institute.

| Studen | t Status +  | Apply for Sche | olarship • Institute | Details Edit Institu | te Details All Verify Paym                | ents Passbook<br>Candid<br>seen he | Announcements Course Comple<br>late's Fee can be<br>ere                                                          | ition -                |                                            |
|--------|-------------|----------------|----------------------|----------------------|-------------------------------------------|------------------------------------|----------------------------------------------------------------------------------------------------|------------------------|--------------------------------------------|
| -      | Se No.      | Studential     | 8-122                |                      |                                           | 1000                               | and the second second second second second second second second second second second second second second second | Search                 | C III                                      |
|        | 1           | 2019 XXX       |                      | Female               | XXXXX                                     | HSC                                | Through Centralised counselling                                                                                  | 1                      | Seat Allocated                             |
| 9      | 2           | 2019XXX        |                      | Male                 | XXXXXX XXXXXX                             | HSC                                | Through Centralised courselling                                                                                  | 1                      | Seat Allocated                             |
| 9.)    | 3           | 2019CXXX       | AKHTER XXX           | Female               | XXXXX                                     | HSC                                | Through Centralised counselling                                                                                  | 1                      | Seat Allocated                             |
| Ð.     | 4           | 2019(XXX       | AMIT XXX             | Male                 | XXXXXX                                    | HSC                                | Through Centralised counselling                                                                                  | 1                      | Seat Allocated                             |
| Studen | t Payment I | Details        | Amount               | Da                   | te on which payment will be auto approved | for disbursemen                    | it.                                                                                                    | To Fo<br>payn<br>to ca | rward the<br>rent for Disbursal<br>ndidate |
|        | 201         | 19 XXXXXX      | 20000                | Ist Semester         | July 15-07-2019                           | PMSSS Approved                     | d, Pending with Head PMSSS                                                                                       |                        | 1 =                                        |

## 2. For Existing Institution (Institutions with PMSSS Candidates):

- Step 1: If the Institute has already admitted students under PMSSS, then you may use the old User ID & Password and Submit DBT form for the Academic Year 2019-20 to verify students.
- Step 2: Firstly, Verify the Aadhar and Bank details of the Allotted Candidates and secondly the Joining Report in Allotted Candidates Tab.
- Step 3: Fill in the necessary information & upload the SFRC, College Fee Structure/Academic fee, Institute Mandate Form and Passbook Copy/Cancelled Cheque in the "Edit Institute Details Tab"
   > Select "Apply Button".
- **Step 3:** Repeat from Step 6 to Step 10.

**Please Note:** *Institute can pause and mark the candidate as left the Institute from* **Verify Payments Tab** *as and when required.* 

# NOTE: The students who are allotted seats through on-line counselling process of PMSSS are only eligible for scholarship, subject to their meeting other eligibility conditions.

| IMPORTANT WEB LINKS                                                                             |                                                                   |  |  |  |
|-------------------------------------------------------------------------------------------------|-------------------------------------------------------------------|--|--|--|
| Institutions not having username and<br>password for PMSSS should fill online<br>form linked at | https://www.aicte-india.org/bureaus/jk/2019-2020                  |  |  |  |
|                                                                                                 |                                                                   |  |  |  |
| Details of the Scheme                                                                           | https://www.aicte-india.org/bureaus/jk/2019-2020                  |  |  |  |
| Grievance Portal                                                                                | https://www.aicte-jk-scholarship-gov.in/                          |  |  |  |
| For any other registration and technical related query                                          | jkadmission2019@aicte-india.org or helpdesk1@aicte-<br>india.org  |  |  |  |
| Helpline Number for Grievances                                                                  | 0120-2446701 (Timings 09:30 hrs to 17:30 hrs Monday<br>-Saturday) |  |  |  |